## HOW TO DOWNLOAD YOUR VA TREATMENT RECORD

1. Log into VA.gov 2. Click on "Health care" in the drop down menu 3. Click on any link in the "Manage yourhealth" section

| An official website of the United States go                                                                                                    | vernment <u>Here's how you know</u>                                                                                                    | Talk to the V                                                                                                    | eterans Crisis Line now                                                                                                 |  |  |
|----------------------------------------------------------------------------------------------------|----------------------------------------------------------------------------------------------------|----------------------------------------------------------------------------------------------------|----------------------------------------------------------------------------------------------------|--|--|
| VA WS. Departm<br>of Veterans Af                                                                                                    | ent<br>fairs<br>About VA ~ Find a VA Location                                                                                                    | ⊂ Search → Co                                                                                                    | ontact us 🛔 Marjory 🗸                                                                                                   |  |  |
| Health care       >         Disability       >         Education and training       >         Careers and employment       >         Pension       >         Housing assistance       >         Life insurance       >         Burials and memorials       >         Service member benefits       >         Family member benefits       > | View all in health care ><br>Get health care benefits<br>About VA health benefits<br>How to apply<br>Family and caregiver health<br>benefits<br>Apply now for health care | Manage your health<br>Refill and track your prescriptions<br>Send a secure message to your<br>health care team<br>Schedule and manage health<br>appointments<br>Rew your lab and test results<br>Order homeg aid batteries and<br>accessories | COVID-19 vaccines at<br>VA<br>Get the latest<br>information and sign up<br>to stay informed about<br>COVID-19 vaccines. |  |  |
|                                                                                                    | ٩                                                                                                    | Check your claim or appeal <u>C</u> status                                                                                                    | ompare GI Bill benefits                                                                                                 |  |  |

4. Click on "Go to MyHealthevet"

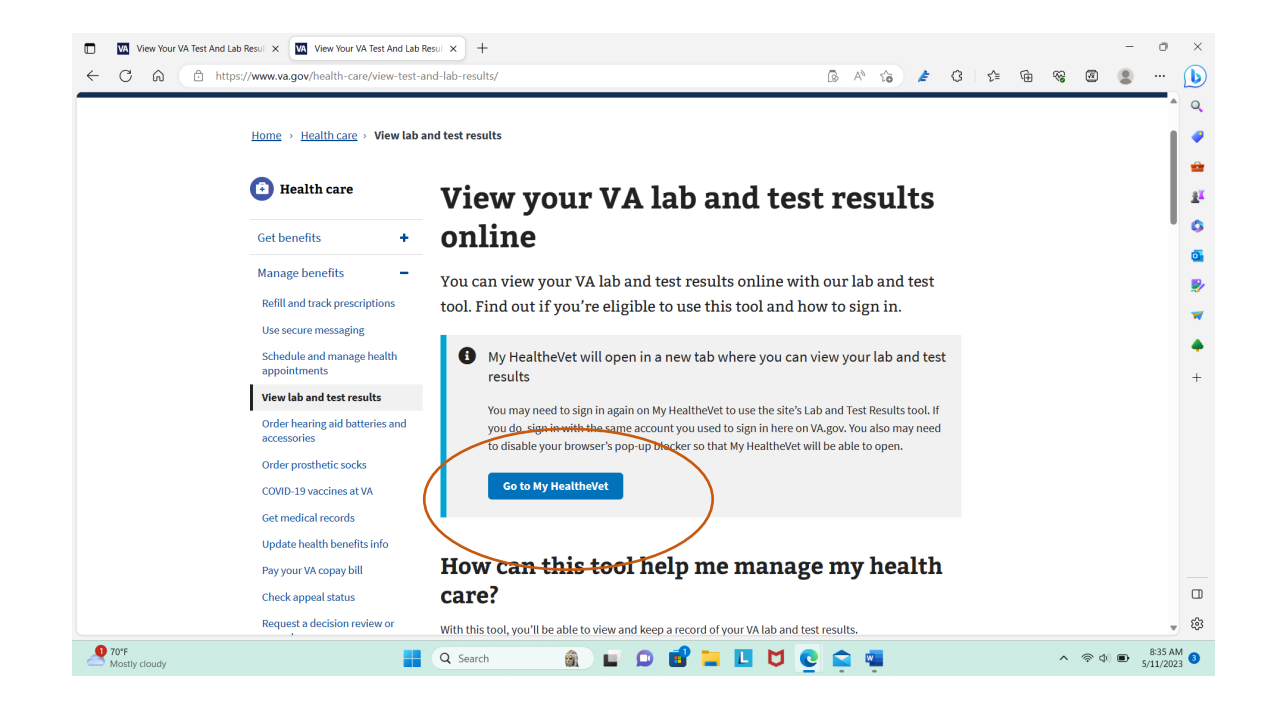

## 5. Click on "Home:

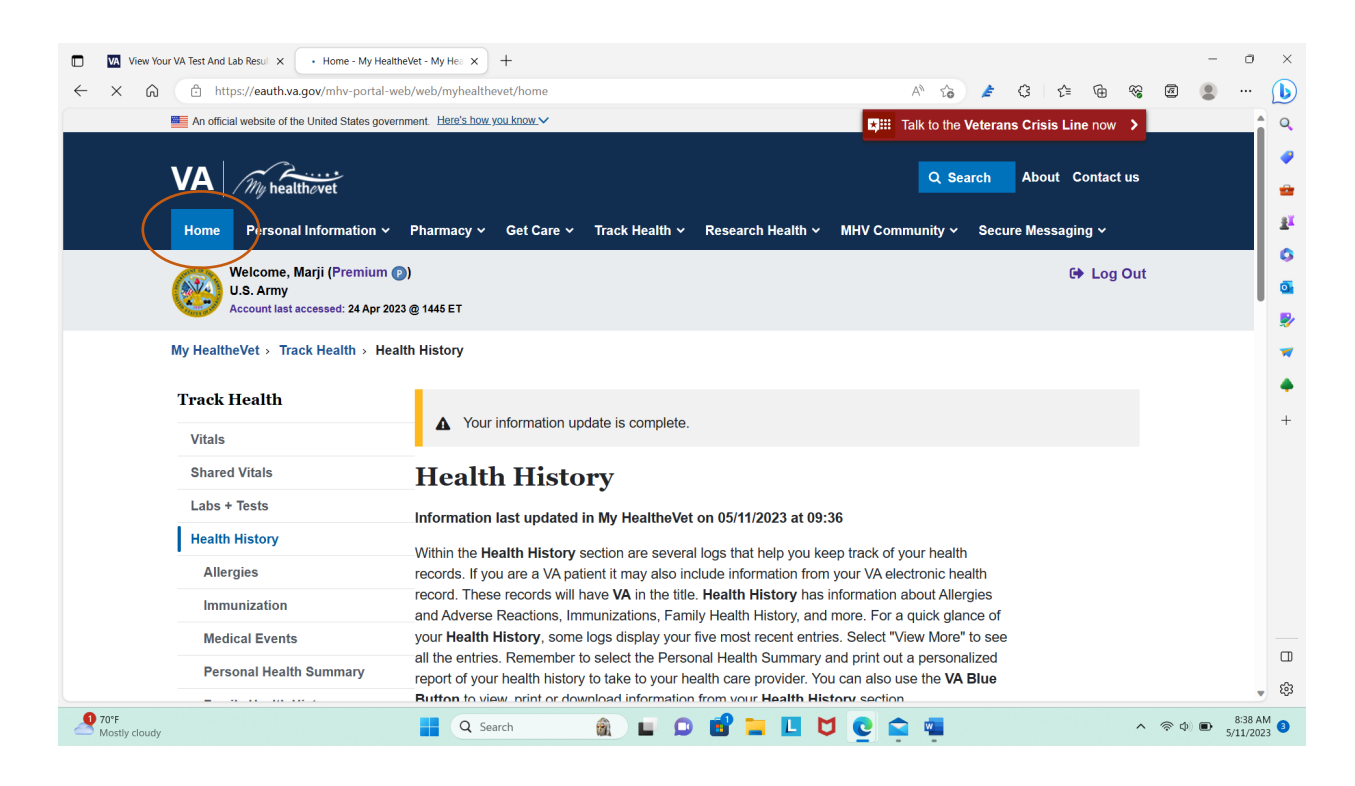

## 6. Click on "Blue Button Medical Reports"

| View Your V           | A Test And Lab Resul 🗙 M Home - My Health                                    | eVet - My Hea × +              |                             |                                  |          | - 0                        | ×             |
|-----------------------|------------------------------------------------------------------------------|--------------------------------|-----------------------------|----------------------------------|----------|----------------------------|---------------|
| < C ⋒                 | ttps://eauth.va.gov/mhv-portal-we                                            | b/web/myhealthevet/home        |                             | 🕼 A 🏠 🏄 🕄 🖆 🖞                    | @ % @    | •                          | b             |
|                       | An official website of the United States govern                              | ment. Here's how you know.~    |                             | Talk to the Veterans Crisis Line | now 🔉    |                            | ۹.            |
| ١                     | IA My healthovet                                                             |                                |                             | Q Search About Cor               | ntact us |                            | •             |
|                       | Home Personal Information ~                                                  | Pharmacy V Get Care V Track He | alth 🗸 Research Health 🖌 MH | HV Community ~ Secure Messaging  | ~        |                            | *             |
| (                     | Welcome, Marji (Premium @<br>U.S. Army<br>Account last accessed: 24 Apr 2023 | ))<br>0@ 1445 ET               |                             | (+ )                             | Log Out  |                            | • 0<br>6<br>* |
|                       |                                                                              |                                |                             |                                  |          |                            | *             |
|                       | Learn what the <u>PACT Act</u> means                                         | ans for your VA Benefits.      |                             |                                  |          |                            | +             |
|                       |                                                                              |                                |                             |                                  |          |                            | +             |
|                       | A Pharmacy                                                                   | Appointments                   | Messages                    | -Health Record                   | <u>s</u> |                            |               |
|                       | Refill VA Prescriptions                                                      | View My VA Appointments        | Inbox 8                     | Blue Button Medical Report       | s        |                            |               |
|                       | Track Delivery                                                               | Schedule a VA Appointment      | Compose Message             | Labs and Tests                   |          |                            |               |
|                       | Medications Lists                                                            | VA Facility Locator            | Manage Folders              | Electronic Sharing Options       |          |                            |               |
|                       | Resources                                                                    |                                |                             |                                  | _        |                            | -<br>-        |
| 70°F<br>Mostly cloudy |                                                                              | Q Search                       | 🖻 🖿 🖪 💆 (                   | <u>e</u> 🚔 🖷                     | ^ ⊚⊄     | ) <b>()</b> 8:38<br>5/11/2 | AM 3          |

## 7. Click on "VA Blue Button Report"

| View Your V               | VA Test And Lab Resul 🗙 M Download My Data                                   | - My Health: x +                                                                                                    | -               | o ×                |
|---------------------------|------------------------------------------------------------------------------|----------------------------------------------------------------------------------------------------|-----------------|--------------------|
| $\leftarrow$ C $\bigcirc$ | https://eauth.va.gov/mhv-portal-we                                           | o/web/myhealthevet/download-my-data 🕼 🗚 🎲 🏄 🤹 🔂 🚳                                                                                                    |                 | 🜔                  |
|                           | An official website of the United States govern                              | ment. Here's how you know.                                                                                                    |                 | <b>Q</b>           |
| ,                         | VA My healthevet                                                             | Q Search About Contact us                                                                                                    |                 | •                  |
|                           | Home Personal Information ~                                                  | Pharmacy × Get Care × Track Health × Research Health × MHV Community × Secure Messaging ×                                                                                                    |                 | <u>π</u>           |
| (                         | Welcome, Marji (Premium @<br>U.S. Army<br>Account last accessed: 24 Apr 2023 | ) 🕞 Log Out<br>@ 1445 ET                                                                                                    |                 | ۵<br>ه<br>۶        |
|                           | My HealtheVet > Personal Information                                         | > Download My Data                                                                                                    |                 | -                  |
|                           | Personal Information                                                         |                                                                                                    |                 | +                  |
|                           | My Profile                                                                   | Blue Button                                                                                                    |                 | +                  |
|                           | Download My Data                                                             | Download Select Type of Report                                                                                                    |                 |                    |
|                           | VA Blue Button Report                                                        |                                                                                                    |                 |                    |
|                           | VA Health Summary                                                            |                                                                                                    |                 |                    |
|                           | VA Medical Images and Reports                                                | VA Blue Button Report ><br>View, print, and download the personal health information you want.                                                                                                    |                 |                    |
|                           | Electronic Record Sharing<br>Options                                         | VA Health Summary >                                                                                                    |                 |                    |
|                           | Change Password                                                              | You can view, print, or download a health summary from your VA medical record. It includes<br>allergies, medications, recent lab results and more. This is available in a standard file format that |                 |                    |
|                           | In Case of Emergency                                                         | can be read by other computer systems.                                                                                                    |                 | <b>-</b> 🔅         |
| Mostly cloudy             |                                                                              | 🚦 Q. Search 🔹 🖸 💕 📜 💟 🔮 🚔 🔷 🔹 👳                                                                                                    | ■ <sub>5/</sub> | 8:39 AM<br>11/2023 |

8. Select which time frame you are looking for or customize for full VA treatment history then select "All Types of Information. Scroll down and click "Submit"

| View Your VA Test And Lab Resul × VA Blue Button R | port - My Heal x + - O                                                                                                    | ×                                                   |
|----------------------------------------------------|----------------------------------------------------------------------------------------------------|-----------------------------------------------------|
| ← C ⋒ ⊡ https://eauth.va.gov/mhv-portal-w          | ab/web/myhealthevet/va-blue-button 🕼 👌 🎓 🌚 🦉 🔳 🖤 🌔                                                                                                    | b                                                   |
| Electronic Record Sharing<br>Options               | 1 Select Date Range<br>Date Range                                                                                                    | Q.<br>🥐                                             |
|                                                    | 3 Months<br>6 Months<br>Uter<br>Custor                                                                                                    | ₽<br>₽<br>©                                         |
|                                                    | Start Date           11/11/2017           End Date                                                                                                    | <ul> <li></li> <li></li> <li></li> <li>+</li> </ul> |
|                                                    | 2 Select Types of Information Information that you have entered into My HealtheVet is labeled as 'Self-Reported'. Information from the VA Electronic Health Record is labeled as 'VA'. |                                                     |
|                                                    | Selective types of information to include<br>All Types of Information<br>Appointments                                                                                                  |                                                     |
| 20'F<br>Mostly cloudy                              | ↓<br>Q Search 🗿 🖬 🖸 💕 📜 💆 💇 🚎 ^ ⊗ Ø 💌 841 AM<br>5/11/2023                                                                                                    | 193<br>3                                            |

| 🖸 🛛 M View Your VA Test And Lab Result 🗙 🧨 VA Blue Button Reg | ort - My Heal X +                                                                                                    |           | -        | o ×                    |
|---------------------------------------------------------------|----------------------------------------------------------------------------------------------------|-----------|----------|------------------------|
| ← × ⋒                                                         | b/web/myhealthevet/va-blue-button 🕼 A 🏠 🏄 🕃                                                                                                    | ć= @ %    | æ 🙎      | ··· 🜔                  |
|                                                               | ✓ All of the above                                                                                                    |           |          | ▲ Q                    |
|                                                               | Department of Defense Information                                                                                                    |           |          | -                      |
|                                                               | Cancel                                                                                                    |           |          |                        |
|                                                               | Protect your information and your identity.     Send your information to a safe site or device that you or someone you trust controls.     Remember, once you have downloaded your information from My HealtheVet, it is your     responsibility to keep it safe and private. Learn more about protecting your personal health     Information. |           |          | +                      |
|                                                               | • This is your personal health information.<br>Your health care professional does not have access to this information unless you share it.                                                                                                    |           |          |                        |
|                                                               | l                                                                                                    | ↑ Back to |          |                        |
| Mostly cloudy                                                 | 📲 Q. Search 🏽 🏔 🖬 🗭 📽 🐂 🚺 💆 😭 🖷                                                                                                    | ^         | - 🗢 ¢) 🗈 | 8:41 AM<br>5/11/2023 3 |

9. Click on "Download PDF", then choose "open file" once the document downloads

|              | VA View Your          | VA Test And Lab Resul × VA Blue Button Rep | port - My Heal × +         |                                        |           |                             |                  |     |        | -         | 0               | ×        |
|--------------|-----------------------|--------------------------------------------|----------------------------|----------------------------------------|-----------|-----------------------------|------------------|-----|--------|-----------|-----------------|----------|
| $\leftarrow$ | C A                   | https://eauth.va.gov/mhv-portal-we         | b/web/myhealthevet/va-blue | -button?p_p_id=BlueButton_WAR_mhvblueb | uttonp 🕼  | A to 🛓 C                    | 5≡ @ ±           | ~   | 1      |           | (               | Ъ        |
|              |                       | My HealtheVet > Personal Information       | n > Download My Data >     | VA Blue Button Report                  | Down      | nloads                      | 2 Q &            |     |        |           |                 | Q        |
|              |                       | Download My Data                           | Blue Button                |                                        |           | hv_HARRIS_20230511_0941.pdf |                  |     |        |           |                 | •        |
|              |                       | VA Blue Button Report                      | My Data                    |                                        | Ke een    |                             |                  |     |        |           |                 |          |
|              |                       | VA Health Summary                          |                            |                                        |           | () VA Blu                   | e Button User Gu | ide |        |           |                 | 6        |
|              |                       | VA Medical Images and Reports              |                            |                                        |           | -                           |                  |     |        |           |                 | <b>.</b> |
|              |                       | Electronic Record Sharing                  | ✓ Your inform              | nation update is complete.             |           |                             |                  |     |        |           |                 |          |
|              |                       | Options                                    | Your report is re          | ady below.                             |           |                             |                  |     |        |           |                 | -        |
|              |                       |                                            |                            |                                        |           |                             |                  |     |        |           |                 |          |
|              |                       |                                            | Personal Heal              | th Information of MARJ                 | JORY H    | IARRIS                      |                  |     |        |           |                 |          |
|              |                       |                                            | DOWNLOAD YO                | UR DATA                                |           |                             |                  |     |        |           |                 | +        |
|              |                       |                                            | File Contents              | File Name                              | File Size | Request Date                | I want to        |     |        |           |                 |          |
|              |                       |                                            | Selected Health Data       | mhv_HARRIS_20230511_0941.pdf           | 4648 KB   | 11 May 2023 @ 0941          | View             |     |        |           |                 |          |
|              |                       |                                            |                            |                                        |           |                             | Download PDF     | )   |        |           |                 |          |
|              |                       |                                            | Selected Health Data       | mhv_HARRIS_20230511_0941.txt           | 925 KB    | 11 May 2023 @ 0941          | View             |     |        |           |                 |          |
|              |                       |                                            |                            |                                        |           |                             | Download TXT     |     |        |           |                 |          |
|              |                       |                                            |                            |                                        |           |                             |                  |     |        |           |                 |          |
|              |                       |                                            | Back                       |                                        |           |                             |                  |     |        |           |                 |          |
|              |                       |                                            | You can:                   |                                        |           |                             |                  |     |        |           |                 | (j)      |
| _            | 70°F<br>Mostly cloudy |                                            | Q Search                   | 🔹 🖬 🗭 💕 🖿 🛽                            |           | 2 🚘 🖷                       |                  | ^   | ক ক) ( | 8:<br>5/1 | 42 AM<br>1/2023 | 8        |

10. NOTE: ALL National Guard Members' service time is not correct. This record is missing 20 years of AGR title number time and any mobilization title number. Without that title number it's not possible to tell if this is what the VA considers credible service. This is NOT a good source of proof of service. Congressman Kelly's (MG) office is working on fixing this and several other problems which cause issues for National Guard to receive VA benefits. If you know the Congressman/ General please tell him thank you for championing our service.

|    | View Your VA Test And Lab Resul 🗙 View VA Blue Button Report - My Heal 🗴 📄 mhy_HARRIS_20230511_0941.pd 🗴 🕂                                                           |   |    |   |    |   | -           | 0                 | ×          |
|----|----------------------------------------------------------------------------------------------------|---|----|---|----|---|-------------|-------------------|------------|
|    | C 🙃 (i) File   C:/Users/Marjory/Downloads/mhv_HARRIS_20230511_0941.pdf                                                                                               | ŵ | E  | 3 | ť≡ | ÷ |             |                   | b          |
| := | ∀ ∨   ∀ Draw ∨ ⊗   ①   Read aloud - + 🖼   507 of 512   🤉   〔B                                                                                                    |   |    |   | Q  | 0 | - 2         | (j)               | Q          |
|    | HARRIS, MARJORY IRENE<br>Date of Birth: 13 May 1972 CONFIDENTIAL Page 507 of 512                                                                                     |   |    |   |    |   |             |                   |            |
|    |                                                                                                    |   | i. |   |    |   |             |                   | -          |
|    | DoD Military Samica Information                                                                                                    |   | 9  |   |    |   |             |                   | <u>z</u> ĭ |
|    |                                                                                                    |   |    |   |    |   |             |                   | 0          |
|    | Source: DoD<br>Last Updated: 11 May 2023 @ 0939                                                                                                    |   | 1  |   |    |   |             |                   |            |
|    |                                                                                                    |   | 0  |   |    |   |             |                   | <b>Q</b>   |
|    | NUTES:<br>1) This report may not show your complete DoD Military Service Information.                                                                                |   |    |   |    |   |             |                   | <b>.</b>   |
|    | DEERS and full service reporting (c. 1980) may not appear.                                                                                                    |   | 6  |   |    |   |             |                   | -          |
|    | <ul> <li>Personnel Center after separation, to vary slightly from the DD-214.</li> <li>No pagatime deployments will be displayed. For Gulf War I only one</li> </ul> |   |    |   |    |   |             |                   |            |
|    | period will be displayed even if you deployed more than once. No conflict<br>prior to Guil War I will be displayed Kosovo, Rosnia, and Southern Watch                |   |    |   |    |   |             |                   |            |
|    | <ul> <li>data is incomplete and may not display.</li> <li>(4) Err Guard / Beserve periods of active duty may not display. No periods of</li> </ul>                   |   | i. |   |    |   |             |                   | +          |
|    | Active duty service less than 30 days will display.                                                                                                    |   | 0  |   |    |   |             |                   |            |
|    | Regular Active Service<br>Service Begin Date End Date Character of Service Bank                                                                                      |   |    |   |    |   |             |                   |            |
|    |                                                                                                    |   |    |   |    |   |             |                   |            |
|    | Reserve/Guard Association Periods<br>Service Begin Date End Date Character of Service Rank                                                                           |   |    |   |    |   |             |                   |            |
|    | Army Reserve 11/04/1992 03/27/1996 Unknown                                                                                                    |   |    |   |    |   |             |                   |            |
|    | Army Guard 03/28/1996 02/11/2019 Honorable SFC                                                                                                    |   | 2  |   |    |   |             |                   |            |
|    | Reserve/Guard Activation Periods<br>Service Begin Date End Date Activated Under (Title 10, 32, etc.)                                                                 |   | 2  |   |    |   |             |                   |            |
|    | Army Reserve 01/22/1993 05/06/1993                                                                                                    |   |    |   |    |   |             |                   |            |
|    | Army Guard 10/15/1999 06/06/2006<br>Army Guard 06/07/2007 02/11/2019                                                                                                 |   |    |   |    |   |             | (                 |            |
|    |                                                                                                    |   |    |   |    |   |             |                   | \$         |
| 2  | 97F<br>ostly cloudy 📲 🔍 Search 🏽 🕼 🖬 💭 🔂 🔁 💟 💽 😭 🛱                                                                                                    | 2 |    |   |    |   | ф) <b>В</b> | 8:45 A<br>5/11/20 | M 3        |